## Créer des paiements en ligne

Guide de référence rapide

| CRÉATION DE MODÈLE                                                      | 2  |
|-------------------------------------------------------------------------|----|
| GESTION DES MODELES                                                     | 4  |
| CRÉATION DE PAIEMENTS AVEC UN MODÈLE                                    | 5  |
| APPROBATION OU MODIFICATION DE PAIEMENTS                                | 6  |
| ACH, EDI                                                                | 6  |
| TEF, Virement Interac, Virements de Fonds Internationaux, Televirements | 8  |
| CHERCHER UN PAIEMENT                                                    | 8  |
| TELEVIREMENTS                                                           | 10 |
| AIDE SUPPLEMENTAIRE                                                     | 11 |

Avertissement

Ce guide de référence à été préparé par La Banque de Nouvelle-Écosse à titre de documentation de référence à l'intention exclusive de sa clientèle. Il ne doit pas être réputé offrir des conseils financiers ou fiscaux, ni des conseils en placement. La Banque de Nouvelle-Écosse n'offre aucune garantie relativement à ce guide de référence ou aux services qui y sont décrits. Ce guide de référence ne doit pas être distribué au grand public. Ce guide est offert à titre d'information seulement. L'utilisation de ce service est assujettie aux conditions énoncées dans la documentation fournie lors de l'adhésion à ce service.

## **CRÉATION DE MODÈLE**

Les modèles servent à enregistrer l'information concernant un bénéficiaire ainsi que ses renseignements bancaires afin de simplifier la préparation de paiements récurrents. Pour créer un modèle, allez à l'onglet **Paiements** et sélectionnez **Gestion des modèles**.

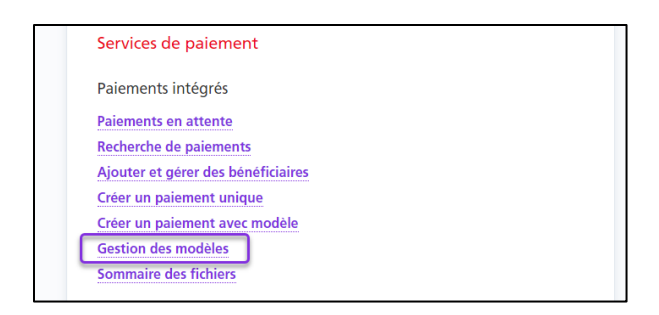

Cliquez ensuite sur le bouton **Création de modèle**.

| Gestion des modèles | Importer Đ | Imprimer 🔒 | Sommaire 🗎 | Exporter 🕒 |
|---------------------|------------|------------|------------|------------|
| Détails             |            |            | Création   | de modèle  |

À l'écran de création d'un modèle, vous devez d'abord sélectionner le type de paiement. Les champs à remplir ainsi que les renseignements obligatoires varient en fonction du type de paiement choisi.

| Création de modèle |              |   |
|--------------------|--------------|---|
| Type de paiement*  | Télévirement | ~ |

Remplissez ensuite les champs obligatoires. L'identificateur (ID) du modèle permet d'effectuer une recherche parmi les modèles existants. Il devrait vous permettre d'identifier facilement le bénéficiaire du paiement.

| Renseignements sur le modèle |      |                   |  |  |  |  |  |
|------------------------------|------|-------------------|--|--|--|--|--|
| ID modèle*                   |      | Date d'expiration |  |  |  |  |  |
| Montant préapprouvé          | 0.00 | Description       |  |  |  |  |  |

Les détails du paiement indiquent si le paiement est un débit ou un crédit, et servent à effectuer un suivi et à définir la valeur du paiement.

| Détails du paiement |                         |                          |       |  |  |  |  |  |  |
|---------------------|-------------------------|--------------------------|-------|--|--|--|--|--|--|
| Montant             | 0.00                    | La monnaie du règlement* | CAD • |  |  |  |  |  |  |
| Type Dt/Ct*         | Veuillez sélectionner 🔹 | Paiement/No de référence |       |  |  |  |  |  |  |
| Code ACP*           |                         | Recherche                |       |  |  |  |  |  |  |

Les renseignements sur le donneur d'ordre renvoient aux renseignements relatifs à votre entreprise : nom complet, nom abrégé, compte de contrepassation dans le cas de paiements retournés, etc. Vous devrez aussi indiquer le compte de règlement, le groupe de services et le numéro de contrat.

| Renseignements su                                             | r le donneur d'ordre    |                                                             |                         |
|---------------------------------------------------------------|-------------------------|-------------------------------------------------------------|-------------------------|
| Comptes de règlement*                                         | Veuillez sélectionner 🔻 | Groupe de services*                                         | Veuillez sélectionner 🔹 |
| Numéro de contrat*                                            | Veuillez sélectionner 🔻 | Monnaie                                                     |                         |
| Institution                                                   |                         | Code succursale                                             |                         |
| Nom complet*                                                  |                         | Nom abrégé*                                                 |                         |
| Code d'institution associé<br>au compte de<br>contrepassation |                         | Code succursale associé<br>au compte de<br>contrepassation* |                         |
| Compte de<br>contrepassation*                                 |                         | Monnaie du compte de<br>contrepassation*                    | CAD •                   |

Les renseignements sur le bénéficiaire portent sur l'entreprise ou la personne pour laquelle les fonds sont portés au débit ou au crédit. Tous les champs obligatoires comportent un astérisque (\*).

| Renseignements sur   | le bénéficiaire |           |                       |                       |   |   |
|----------------------|-----------------|-----------|-----------------------|-----------------------|---|---|
| Nom du bénéficiaire* |                 | Recherche |                       |                       |   |   |
| ID bénéficiaire      |                 |           | Numéro du fournisseur |                       |   |   |
| Adresse              |                 |           |                       |                       |   |   |
| Adresse 1            |                 |           | Adresse 2             |                       |   |   |
| Ville                |                 |           | Pays                  | Canada                |   | • |
| Code postal / ZIP    |                 |           | Province / État       | Veuillez sélectionner | • |   |

La prochaine section concerne les renseignements facultatifs sur le paiement. Les renseignements complémentaires sont transmis avec le paiement. Le champ Renseignements à l'intention du client est réservé à votre propre usage.

| Renseignements fac   | ultatifs sur le paiement (accompagneront le paiement) |
|----------------------|-------------------------------------------------------|
| -                    | • • • • • • • •                                       |
| Renseignements       |                                                       |
| complémentaires      |                                                       |
|                      |                                                       |
|                      |                                                       |
| Renseignements à l'i | ntention du client (n'accompagneront pas le paiement) |
|                      |                                                       |
|                      |                                                       |
| Note de service      |                                                       |
|                      |                                                       |
|                      |                                                       |

Après avoir rempli tous les champs obligatoires, cliquez sur **Continuer**. Vous pourrez ensuite vérifier et sauvegarder votre modèle. Selon les paramètres d'approbation de votre entreprise, si vous avez entré un montant préapprouvé, vous pourriez devoir faire approuver le modèle. Seuls les modèles dont la situation indique «Prêt» peuvent être utilisés.

## **GESTION DES MODELES**

Pour modifier ou supprimer un modèle existant, allez à l'onglet **Paiements** et sélectionnez **Gestion des modèles**.

| Services de palement               |  |
|------------------------------------|--|
| Paiements intégrés                 |  |
| Paiements en attente               |  |
| Recherche de paiements             |  |
| Ajouter et gérer des bénéficiaires |  |
| Créer un paiement unique           |  |
| Créer un paiement avec modèle      |  |
| Gestion des modèles                |  |
| Sommaire des fichiers              |  |

À cet écran, vous pouvez effectuer une recherche parmi les modèles existants. Pour ce faire, entrez les critères de recherche appropriés et cliquez sur le bouton **Recherche**.

| Details                       |                             |                          | Création de modèl                          |
|-------------------------------|-----------------------------|--------------------------|--------------------------------------------|
| Type de paiement              | Tous les types de paiements | Compte 3                 | Tous les comptes                           |
| ID modèle                     | testeft                     | Numéro du<br>fournisseur |                                            |
| Nom du bénéficiaire           |                             | ID bénéficiaire          |                                            |
| Situation-modèle              | Toutes les situations       | Groupe de services       | Tous les groupes de : 🗸                    |
| Paiement/No de<br>référence   |                             |                          |                                            |
| Dernière utilisation          | ~                           |                          |                                            |
| Trier par                     | ID modèle                   | ~                        | <ul> <li>✓ Ascendant</li> <li>✓</li> </ul> |
| Renseignements                | sur le ficher à exporter    |                          | <b>`</b>                                   |
| Format pour<br>l'exportation: | Excel                       | Inclure Titres:          | ⊖ Oui                                      |
| Format de date:               | MM/JJ/AAAA                  |                          |                                            |
|                               | Sélectionner                |                          |                                            |
|                               |                             |                          | Recharche Efface                           |

Lorsque vous avez repéré le modèle voulu, cliquez sur le lien Modifier afin de modifier le modèle.

| Résu | iltats de la re | cherch | e                 |                   | Premier Pré                 | cédent Su | ivant De | rnier |                       |                         | Résultat: | 1 - 1 de 1        |
|------|-----------------|--------|-------------------|-------------------|-----------------------------|-----------|----------|-------|-----------------------|-------------------------|-----------|-------------------|
|      | ID<br>modèle    | Туре   | Compte<br>3       | Bénéficiaire      | Paiement/No<br>de référence | Montant   | Monnaie  | Dt/Ct | Groupe de<br>services | Dernic o<br>utilisation | Situation | Action            |
|      | > TestEFT       | TEF    | 80002<br>12345 67 | Multiple<br>(1/1) |                             | \$0.00    | CAD      | Ct    | PAYMENT<br>GROUP 2    | 06/04/2019              | Prêt.     | Copie<br>Modifier |

D'autres mesures peuvent être prises en sélectionnant un ou plusieurs modèles et en choisissant une option dans le menu déroulant.

| Résultat | ts de la re  | cherch | e                 |                     | Premier Préc                | édent Sui | ivant Der | nier  | Résultat: 1 - 1 de 1                                                                     |
|----------|--------------|--------|-------------------|---------------------|-----------------------------|-----------|-----------|-------|------------------------------------------------------------------------------------------|
|          | ID<br>modèle | Туре   | Compte<br>3       | <b>Bénéficiaire</b> | Paiement/No<br>de référence | Montant   | Monnaie   | Dt/Ct | Groupe de Dernière<br>services utilisation Situation Action                              |
| • •      | TestEFT      | TEF    | 80002<br>12345 67 | Multiple<br>(1/1)   |                             | \$0.00    | CAD       | Ct    | PAYI Approuver<br>GFO Supprimer<br>Activer<br>Désactiver<br>Selectionner une option V OK |

<u>Approuver</u> : Permet d'approuver les modèles dont l'état ne correspond pas à «Prêt». <u>Supprimer</u> : Permet de supprimer des modèles. Cette opération est irréversible, et il faudra créer de nouveau un modèle supprimé par erreur, en utilisant un AUTRE ID modèle. <u>Désactiver</u> : Permet de désactiver des modèles. Un modèle désactivé ne pourra être utilisé pour créer des paiements.

Activer : Permet de réactiver des modèles ayant été désactivés.

## **CRÉATION DE PAIEMENTS AVEC UN MODÈLE**

Pour créer un paiement à l'aide d'un modèle, sélectionnez **Paiements** puis **Créer un** paiement avec modèle.

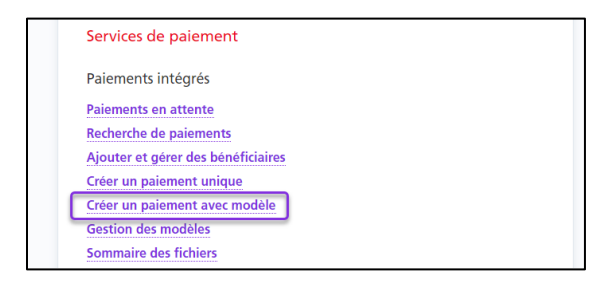

Effectuez une recherche pour récupérer le(s) modèle(s) que vous voulez utiliser pour créer vos paiements. Cochez la case vis-à-vis le(s) modèle(s) à utiliser pour créer le(s) paiement(s). Par la suite, cliquez sur le bouton Création d'un paiement.

| Résult | ats de la rec | herche |                |              |                          |         |         |       |                    |           |
|--------|---------------|--------|----------------|--------------|--------------------------|---------|---------|-------|--------------------|-----------|
|        | ID modèle     | Туре   | Compte         | Bénéficiaire | Paiement/No de référence | Montant | Monnaie | C+/Ct | Groupe de services | Situation |
| • •    | TestEFT       | TEF    | 80002 12345 67 | Multiple (1) |                          | \$0.00  | CAD     | Ct    | PAYMENT GROUP 2    | Prêt      |
|        |               |        |                |              |                          |         |         |       | Création d'un      | paiement  |

Indiquez la date d'échéance, le montant et le numéro de paiement (si celui-ci n'est pas déjà défini dans le modèle), puis cliquez sur **Continuer**.

|   | ID<br>modèle | Type de<br>paiement | Compte         | Bénéficiaire | AR | Date<br>échéance/valeur* | Montant* |      | Monnaie | Taux de<br>change | Paiement/No de<br>référence* | DI      | /Ct |
|---|--------------|---------------------|----------------|--------------|----|--------------------------|----------|------|---------|-------------------|------------------------------|---------|-----|
|   | TestEFT      | TEF                 | 80002 12345 67 | McDonalds1   |    |                          |          | 0.00 | CAD     | S.O.              |                              |         | Ct  |
| 4 |              |                     |                |              |    |                          |          |      |         | Cont              | tinuer Effacer               | Annuler |     |

Après avoir entré tous les renseignements requis, cliquez sur **Continuer**. Vous pourrez ensuite vérifier et confirmer le paiement. Cliquez sur **Sauvegarder** pour terminer l'opération ou sur **Annuler**.

| Détails du paiem | ient           |              |    |                      |             |               |       |                   |                          |            |
|------------------|----------------|--------------|----|----------------------|-------------|---------------|-------|-------------------|--------------------------|------------|
| Type de paiement | Compte         | Bénéficiaire | AR | Date échéance/valeur | Montant     | Monnaie       | Taux  | Référence de taux | Paiement/No de référence | Dt/Ct      |
| TEF              | 80002 12345 67 | McDonalds1   |    | 02/16/2023           | \$100.00    | CAD           | S.O.  | S.O.              | 12345                    | Ct         |
|                  |                |              |    |                      |             |               |       |                   |                          |            |
| Type de paiement |                | Crédits      |    | 1                    | Montant com | otes fourniss | eurs  | Débits            | Montant compte           | es clients |
| TEF              |                | 1            |    |                      |             | \$1           | 00.00 | -                 |                          | -          |
|                  |                |              |    |                      |             |               |       |                   |                          |            |
|                  |                |              |    |                      |             |               |       |                   | Sauvegarder Ann          | nuler      |

Par la suite, vous avez la possibilité de créer d'autres paiements à partir d'un modèle. Ou bien, cliquez sur OK pour passer à l'écran Paiements en attente.

## **APPROBATION OU MODIFICATION DE PAIEMENTS**

## ACH, EDI

Pour approuver (s'il y a lieu) et soumettre vos paiements, choisissez **À approuver** ou **À soumettre** sur la page Aperçu, puis cliquez sur les paiements.

|                                      |                 | (ق) |                                                                       |         |
|--------------------------------------|-----------------|-----|-----------------------------------------------------------------------|---------|
| Comptes d'entrep                     | rise            |     | Liste de tâches                                                       |         |
| ACCOUNT 1 (80002<br>\$817,521.92 USD | 12345 67) - DDA | >   | À approuver (11) À soumette<br>Paiements TEF (7)<br>Télévirements (4) | re (20) |

Notez l'état du paiement :

- s'il affiche **Prêt**, vous pouvez le soumettre;
- s'il affiche **Saisis**, vous devez approuver le paiement avant de le soumettre.

Sélectionnez le(s) paiement(s) que vous voulez approuver/soumettre et choisissez soit Approuver soit Soumettre dans la liste déroulante, puis cliquez sur **Ok**.

| Date de valeur | Bénéficiaire | Numéro de référence | Compte à débiter | Montant | Monnaie | Groupe de services                     | État     | Action                |
|----------------|--------------|---------------------|------------------|---------|---------|----------------------------------------|----------|-----------------------|
| 02/13/2023     | BIC2x        | 1861762             | 80002 12345 67   | \$69.91 | AUD     | Default Wires SG                       | Saisis   | [Copie]<br>[Modifier] |
| 01/06/2023     | Sonny Grey3  | 1857297             | 80002 12345 67   | \$83.12 | USD     | Liefal Sélectionner une e<br>Approuver | option   | [Copie]<br>[Modifier] |
| 01/06/2023     | Sonny Grey3  | 1857300             | 80002 12345 67   | \$83.12 | USD     | Defai<br>Invalider                     |          | [Copie]<br>[Modifier] |
| 01/03/2023     | Sonny Grey3  | 1854828             | 80002 12345 67   | \$83.12 | USD     | Defai Soumettre<br>Modifier la date    |          | [Copie]<br>[Modifier] |
|                |              |                     |                  |         |         | Sélectionner une o                     | option 🗸 | ок                    |

#### Interventions possibles :

<u>Approuver</u> : Permet d'approuver les paiements dont l'état ne correspond pas à «Prêt». <u>Supprimer</u> : Permet de supprimer des paiements. Cette opération est irréversible, et il faudra créer de nouveau un paiement supprimé par erreur.

<u>Invalider</u> : Permet de désactiver des paiements, ce qui peut être pratique pour empêcher qu'un paiement ne devant pas être envoyé immédiatement soit soumis par erreur.

Valider : Permet de réactiver des paiements ayant été désactivés.

<u>Soumettre</u> : Permet de soumettre les paiements dont l'état correspond à «Prêt» à la Banque Scotia aux fins de traitement.

<u>Modifier la date</u> : Permet de modifier la date d'échéance des paiements sélectionnés, ce qui est pratique pour changer plusieurs dates d'un seul coup.

En cas d'erreur, un message s'affichera à cet écran.

| <ul> <li>Erreur:</li> <li>La date d'échéance ne peut être antidatée de plus de 60 jours pour</li> </ul> |  |
|----------------------------------------------------------------------------------------------------|--|
| Type de paiement <sup>®</sup> ACH                                                                       |  |

Chaque fois qu'une opération modifiera la situation des paiements, une page de confirmation vous permettra de vérifier et confirmer l'opération.

| Suppression de                                   | es paiement                      | s: Vérification        | et conf      | irmation          |
|--------------------------------------------------|----------------------------------|------------------------|--------------|-------------------|
| Total Comptes                                    | fournisseur                      | S                      |              |                   |
| Groupe de services                               | Туре                             | Nbre de paiements      | Monnaie      | Total du débit    |
| akamaigrp1                                       | Télévirement                     | 10                     | CAD          | \$5,149,157.81 †  |
| † Ce montant est appr<br>après avoir soumis l'op | oximatif. Vous verr<br>pération. | ez le montant exact en | acceptant le | e taux de change, |
|                                                  |                                  |                        |              |                   |

Une fois l'opération confirmée, un relevé en format PDF sera produit et celui-ci pourra être consulté dans le Centre de messages.

| 🧕 Ser  | vices numérique | es <b>Accès Scotia</b> ‴ |         |          |         | 4 |
|--------|-----------------|--------------------------|---------|----------|---------|---|
| Aperçu | Comptes         | Paiements                | Relevés | Services | Gestion |   |

# TEF, VIREMENT INTERAC, VIREMENTS DE FONDS INTERNATIONAUX, TELEVIREMENTS

Pour approuver (s'il y a lieu) et soumettre vos paiements, choisissez **À approuver** ou **À soumettre** sur la page Aperçu, puis cliquez sur les paiements.

| Créer un paiement                                              | Baver une facture   | Créer un transfert | Opposition à paiement                                               | Créer un bénéficiaire |
|----------------------------------------------------------------|---------------------|--------------------|---------------------------------------------------------------------|-----------------------|
| Comptes d'entrep<br>COMPTE 1 (80002 001<br>(196 355,81 \$) CAD | rise<br>2345) - DDA | >                  | Liste de tâches<br>À approuver (215) À soume<br>Paiements TEF (215) | ttre (575)            |

Notez l'état du paiement :

- s'il affiche **Prêt**, vous pouvez le soumettre;
- s'il affiche **Saisis**, vous devez approuver le paiement avant de le soumettre.

Vous pouvez changer l'action d'Approuver ou Soumettre à Supprimer, pour supprimer les paiements. Vous pouvez également modifier les paiements en cliquant sur **Modifier**, dans le menu **Plus d'actions**.

| Résultats | s 1 - 25 de 215        |                   |                        |                            |                     | 🛓 Télécharger les relevés |
|-----------|------------------------|-------------------|------------------------|----------------------------|---------------------|---------------------------|
|           | Date<br>(MM/JJ/AAAA)   | Beneficiary       | Expéditeur             | Montant du (i)<br>paiement | Type de<br>paiement | Plus<br>État d'actions    |
|           | 11/25/2022             | AutoTest          | (80002 0087654)<br>CAD | 21,99 \$ ←<br>CAD          | TEF                 | SAISIS                    |
| 1 paie    | ement sélectionnés Ann | uler la sélection |                        |                            | Approuve            | er 🗸 Continuer            |

## **CHERCHER UN PAIEMENT**

La recherche de paiement permet de revoir les détails des paiements intégrés dans Accès Scotia. Vous pouvez y accéder par **Paiements > Paiements recherche**.

| Aperçu     | Comptes     | Paiements | Relevés    | Services   | Gestion |                         |
|------------|-------------|-----------|------------|------------|---------|-------------------------|
| Paiement   | 5           |           |            |            |         | ⑦ Aide 👌 Imprimer       |
| ি≞়ু Créer | un paiement | >         | 🔊 Payer un | ne facture | >       | Q Paiements recherche > |

Différents critères de recherche peuvent être utilisés. Entrez les détails nécessaires pour retrouver votre paiement et cliquez sur **Recherche**.

| aiements Rech                    | erche                       |                 |                                                     | Imprimer 🔒 Relevé 🗎 Exp       | oorter 🕒 |
|----------------------------------|-----------------------------|-----------------|-----------------------------------------------------|-------------------------------|----------|
| Détails                          |                             |                 |                                                     |                               |          |
| Type de relevé                   | Renseignements sur les opé  | érations 🗸      |                                                     |                               |          |
| Type de paiement                 | Tous les types de paiements | •               | État                                                | Toutes les opérations réglées | ~        |
| Compte                           | Tous les comptes            | ~               |                                                     |                               |          |
| Nom du bénéficiaire              |                             |                 | Numéro du<br>fournisseur                            |                               |          |
| Montant                          |                             | au              | Type Dt/Ct                                          | Tous 🗸                        |          |
| Date                             | Date d'échéance / d'émissio | n / d'exécution | <ul> <li>✓ Aujourd'hui</li> </ul>                   | 11/25/2022 au 11/25/2022      | 2        |
| ID de lot                        |                             |                 | Paiement/No de<br>référence                         |                               |          |
| ID de fichier                    |                             |                 | Numéro de référence<br>du donneur d'ordre           |                               |          |
| Compte du<br>bénéficiaire        |                             |                 |                                                     |                               |          |
| Paiement avec avis de changement | Tous                        | ~               | Paiements avec avis<br>de remise en pièce<br>jointe |                               | ~        |
| Ordre de tri                     |                             |                 | ,                                                   |                               |          |
| Trier par                        | Date                        | •               |                                                     | •                             | ~        |
| Renseignements                   | sur le ficher à exporter    |                 |                                                     |                               |          |
| Format pour<br>l'exportation:    | Excel                       | ~               | Inclure Titres:                                     | 🔿 Oui 🖲 Non                   |          |
| Format de date:                  | MM/JJ/AAAA<br>Sélectionner  |                 |                                                     | 1                             |          |
|                                  |                             |                 |                                                     | Recherche                     | facer    |

Vous pouvez revoir les détails de tous les paiements en cliquant sur le numéro du paiement ou son numéro de référence.

| Date 🜖     | Bénéficiaire | Type de paiement | AR | Paiement/No de ré | férence | Compte 🜖      | Montant | Monnaie | Dt/Ct | État     |
|------------|--------------|------------------|----|-------------------|---------|---------------|---------|---------|-------|----------|
| 10/04/2022 | CAS          | TEF              | Y  | 4588612           |         | 80002 0087653 | \$18.75 | CAD     | Ct    | Transmis |
| 10/03/2022 | AutoTest     | TEF              |    | 1814599           |         | 80002 0087654 | \$0.01  | CAD     | Dt    | Transmis |

Vous pouvez produire différents relevés comportant les résultats de la recherche en sélectionnant le type de relevé dans le menu déroulant et en cliquant sur **Relevé**.

| Paiements Re                     | cherche                           | Imprimer 🔒 Relevé 🗎 Exporter 🕒 |
|----------------------------------|-----------------------------------|--------------------------------|
| <b>Détails</b><br>Type de relevé | Renseignements sur les opérations |                                |

### **TELEVIREMENTS**

Si vous utilisez les services de paiements intégrés pour effectuer vos télévirements, veuillez tenir compte des aspects suivants. Vous ne pourrez pas sauvegarder votre paiement si la date de valeur choisie ne peut être respectée compte tenu des heures limites ou s'il contient l'un des caractères non valides suivants :

```
+ & * #@; !$% ^_=: <> {}[] \
```

À noter : Un lien permet de consulter les heures limites pour la transmission de télévirements en fonction de la monnaie, du montant et la destination.

| Type de paie  | ment Télévirement | ~ | Gestion des param           | ètres par défaut associés au | x paiements    |
|---------------|-------------------|---|-----------------------------|------------------------------|----------------|
| Détails du pa | aiement           |   |                             |                              | Heures limites |
| Montant*      | 0.00              |   | La monnaie du<br>règlement* | Veuillez sélectionner        | ~              |

Pour les paiements multidevises, vous devez indiquer comment le taux est établi à la section Informations sur les taux. Selon votre entente de service, vous pouvez obtenir un taux automatisé fourni dans Accès Scotia ou un taux pré-réservé auprès d'un cambiste de la Banque Scotia. Vous devez fournir la bonne combinaison de taux et référence sans quoi vous ne pourrez pas sauvegarder le paiement.

| Renseignements                   | multidevises Consulter le tableau des taux pour les paiements avec des limites/taux générés automatiquement |
|----------------------------------|----------------------------------------------------------------------------------------------------|
| Les informations sur<br>les taux | ● Taux automatisé 🕄 ○ Taux pré-réservé                                                                      |

Si vous utilisez un taux automatisé et que le montant du télévirement est supérieur à la limite du bulletin\*, un taux vous sera proposé au moment de la transmission du paiement, et vous devrez accepter ou refuser ce taux. Le bouton Accepter tous les taux permet d'obtenir et d'accepter les taux pour plusieurs télévirements. Si le montant du télévirement est inférieur à la limite du bulletin, le taux journalier sera appliqué lorsque le paiement sera créé. Aucun taux ne sera proposé.

| onfirmation                   | du taux de ch                  | ange   |                         |         |                           |                     |                        |                            |                     |
|-------------------------------|--------------------------------|--------|-------------------------|---------|---------------------------|---------------------|------------------------|----------------------------|---------------------|
| Date de<br>valeur<br>Jemandée | Date de<br>valeur<br>confirmée | Taux   | Montant du<br>règlement | Monnaie | Montant<br>du<br>paiement | Compte à<br>débiter | Nom du<br>bénéficiaire | Banque du<br>bénéficiaire  | Action/Statu        |
| 01/07/2021                    | 01/07/2021                     | 1.5993 | \$79 965,00             | CAD/EUR | €50 000,00                |                     | Example                | Bque Populaire<br>Rives de | Accepter<br>Refuser |

\* À noter : Les limites du bulletin constituent un seuil détermine si le taux journalier standard ou un taux en temps réel sera appliqué. Vous pouvez voir les limites en cliquant sur le lien Consulter le tableau des taux pour les paiements avec des limites/taux générés automatiquement.

| tenseignements multidevises consulter le tr            | Interrogation de taux ×<br>Au: septembre 28.2016 10:56 Revelé Tr |              |          |  |  |  |
|--------------------------------------------------------|------------------------------------------------------------------|--------------|----------|--|--|--|
| es informations sur 🔹 Taux automatisé 🕄 🔘 .<br>Is taux |                                                                  |              |          |  |  |  |
| tenseignements sur le bénéficiaire                     | Monnaie<br>du<br>paiement: USD-Dollar améri                      | icain 🔹      |          |  |  |  |
| om du bénéficiaire* Bob                                | Délai/limites                                                    | source (USD) | au (USD) |  |  |  |
|                                                        | \$0.00 - \$999.99                                                | 1.2100       | 1.3250   |  |  |  |
| benenciaire                                            | \$1,000.00 - \$9,999.99                                          | 1.2110       | 1.3240   |  |  |  |
| dresse                                                 | \$10,000.00 - \$24,999.99                                        | 1.2150       | 1.3200   |  |  |  |
| dresse 1* 123                                          | \$25,000.00 - \$49,999.00                                        | 1.2200       | 1.3150   |  |  |  |

## AIDE SUPPLEMENTAIRE

#### Besoin d'aide?

Dans le bas de chaque page d'Accès Scotia, vous trouverez un lien Aide.

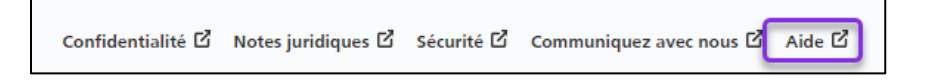

Cliquez sur ce lien pour accéder à une page où vous trouverez différentes ressources (documents, vidéos, webinaires et tutoriels).

Service d'assistance technique – Paiements mondiaux pour entreprise – Du lundi au vendredi, de 8 h à 20 h (HE).

- Numéro sans frais en Amérique du Nord : 1-800-265-5613
- Région de Toronto : 1-416-288-4600
- Pour le service en français : 1-800-463-7777
- Courriel : <u>hd.ccebs@scotiabank.com</u>. Vous recevrez une réponse dans les 24 à 48 heures ouvrables.

Si vous avez des questions sur le contenu de ce guide, écrivez à **gbp.training@scotiabank.com** 

MD Marque déposée de La Banque de Nouvelle-Écosse.